# Nastavenie a popis činnosti terminálu

# ΕΚΟ

v programe Stravné.

# Krok 1 – verzia operačného systému Windows

**Anotácia:** najskôr si zistite, akú verziu operačného systému používate. V ďalšom postupe je táto informácia dôležitá. Uvedieme tu jeden z možných postupov, ako to zistíte. Pokiaľ si s týmto krokom neviete rady, požiadajte o pomoc svojho správcu výpočtovej techniky.

Pozn.: terminál EKO je podporovaný vo verziách Windows 10, Windows 8 a Windows 7.

Spusťte Prieskumníka súborov. Obvykle býva pripevnený na spodnej lište:

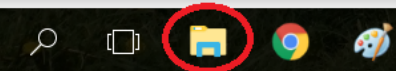

Nájdete na ľavej strane Tento počítač a pomocou Pravého tlačítka myši spusťte Vlastnosti.

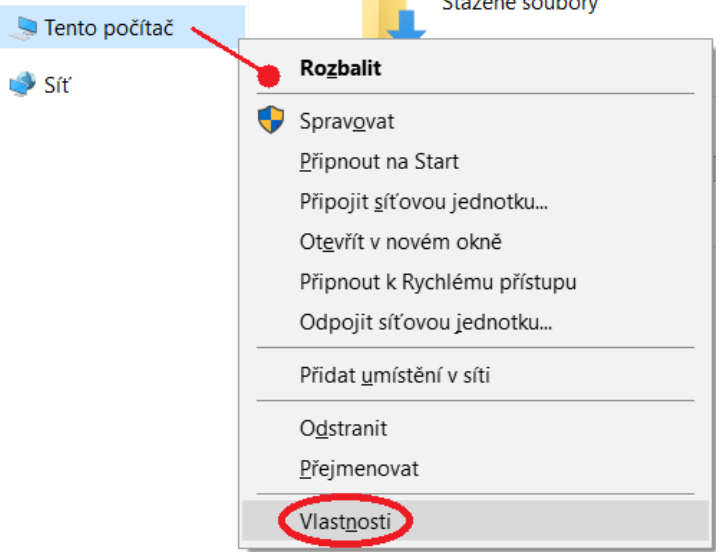

Zapíšte si Vašu verziu operačného systému. Dôležité je číselné označení verzie, napr. Windows 10.

# Hlavní ovládací panel Základní informace o počítači Image: Správce zařízení Verze systému Windows Image: Nastavení vzdáleného přístupu Verze systému Windows 10 Pro Image: Ochrana systému 2017 Microsoft Corporation. Všechna práva vyhrazena.

# Krok 2 – menu programu

**Anotácia:** v priebehu vývoja programu sa zmenil princíp ovládanie terminálu EKO. Vo starších verziách bol použitý iný ovládací program pre terminál, než ten, ktorý sa používa v súčasnosti. Je preto nutné skontrolovať, či máte správnu verziu ovládacieho programu.

Nájdite v programu Stravné menu Akce a vyhľadajte tuto cestu, ale funkciu nespúšťajte:

| Akce | <u>T</u> lačítka | <u>O</u> bjednávky | <u>B</u> ufet | <u>R</u> egistre | Spo <u>l</u> očné | Úpra <u>v</u> y | <u>N</u> ástroje | <u>S</u> ervis | Program |  |
|------|------------------|--------------------|---------------|------------------|-------------------|-----------------|------------------|----------------|---------|--|
|------|------------------|--------------------|---------------|------------------|-------------------|-----------------|------------------|----------------|---------|--|

| <u>P</u> hhlášky a odhlášky<br>Funkcie z platie <u>b</u><br>D <u>o</u> pInkové funkcie | i 🕄 📓 🏟 🔋                                                                            | 🕄 🕦 🍬 📿 🥌 🗶 🛛 🕅 🥳                                       |
|----------------------------------------------------------------------------------------|--------------------------------------------------------------------------------------|---------------------------------------------------------|
| Práca s identifikačnými médiami                                                        | Počty jedál                                                                          |                                                         |
| Obsluha výdajných terminálov                                                           | Výdajné terminály EKO                                                                | Zmena o <u>bj</u> edn., náhradná stravenka F9           |
| Objednávanie cez internet HTTP                                                         | <ul> <li>Čítanie zoznamu identif.médií</li> </ul>                                    | Zápis desiat do terminálov                              |
| Pomocné <u>f</u> unkcie pre terminály                                                  | Zostava - Docházka st <u>r</u> avníka<br>Zostava - <u>D</u> ochádzka triedy          | Zápis <u>o</u> bedov do terminálov                      |
| Príprava na nový me <u>s</u> iac                                                       | Zostava - Denná štatistika výdaja                                                    | Zapis olovr <u>a</u> ntov do terminalov                 |
| <u>H</u> romadné prihlášky a odhlášky                                                  | Zostava - Nevyzdvihn <u>u</u> tá strava                                              | Vy <u>h</u> odnotenie výdaja                            |
| Pokusná uzávier <u>k</u> a a zostavy<br><u>U</u> závierkové operácie, tlač. zostavy    | <ul> <li>Počty náhradných stravných lístkov</li> <li>Objednávky vs. výdaj</li> </ul> | Program do výdajných terminálov<br>Servisná obsluha EKO |
| Tlačové zostavy a evporty                                                              | Dochádzka str. podľa tried                                                           |                                                         |

**POZOR:** Pokiaľ máte v ponuke voľbu **Program do výdajných terminálov**, ukončite činnosť a volajte **Vzdialenú** servisnú podporu. Servisný pracovník Vám vykoná výmenu ovládacieho programu.

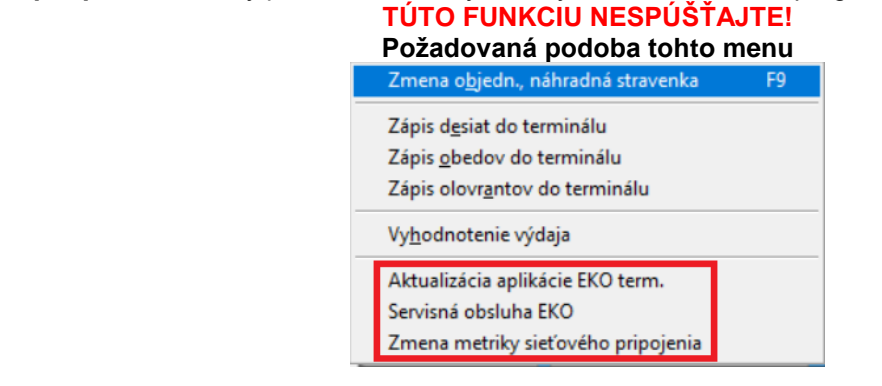

Môže nastať tiež situácia, že v menu **Akce** položka **Výdajné terminály EKO** nie ne vôbec vidieť (napr.: terminál nie je povolený aplikačným číslom apod.). Potom tiež volajte **Vzdialenú servisní podporu**.

# Krok 3 – inicializácia terminálu

Anotácia: Toto je prvotné spustenie terminálu a overenie, že terminál pracuje obvyklým spôsobom.

Zapnite terminál (malým tlačítkom na pravej strane) a počkajte, až sa naštartuje základná obrazovka:

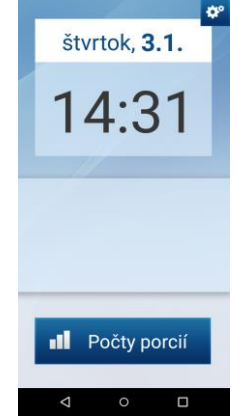

Pozor! Môže sa objaviť otázka (anketa). Tento krok sa nedá nijak zrušiť. Aby sa tento dialóg už nabudúce nezobrazoval, postupujte takto:

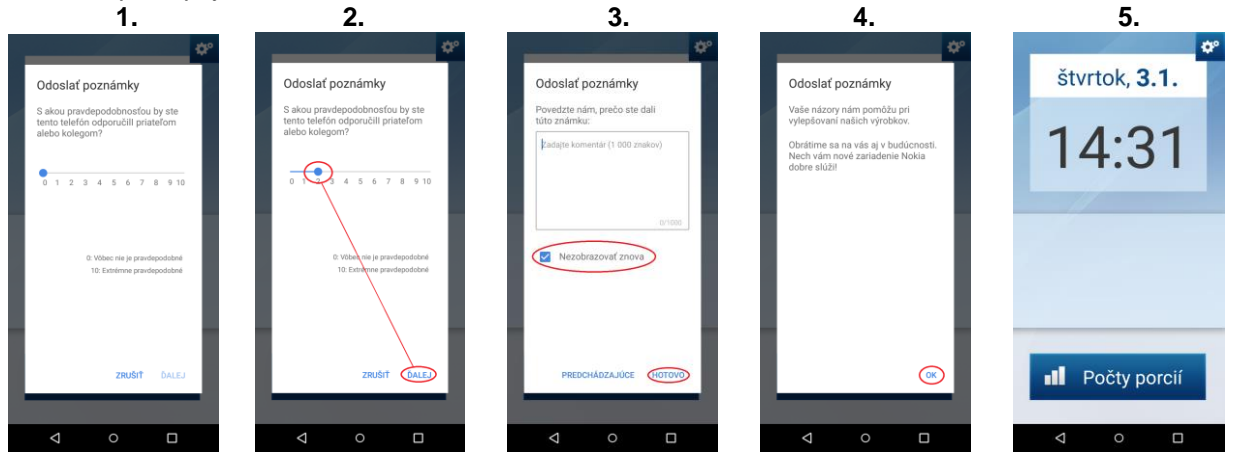

# Krok 4 – pripojenie terminálu k počítaču

Anotácia: Tento krok budete opakovať každý deň. Terminál je potrebné prepojiť káblom s počítačom. Pritom je potrebné dodržať jednotlivé úkony.

**POZOR!** Pri prvom pripojení terminálu k počítači dôjde k tomu, že operačný systém Windows inštaluje tzv. ovládač pre nové zariadení – terminál EKO. **Tato operácia môže trvať i niekoľko minút. Sledujte starostlivo hlásenie na obrazovke** (obvykle v pravom dolnom rohu). Pokiaľ sa inštalácia nezdarí, t.j. objaví sa hlásenie Windows vo zmysle "Nepodarilo sa nainštalovať nové zariadenie" apod., skúste pripojiť zariadenie do iného USB portu alebo sa obráťte na svojho správcu výpočtovej techniky.

Pripojte terminál káblom s počítačom. Môže sa zobraziť otázka počítača (konkrétna podoba otázky sa môže líšiť).

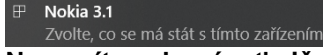

Nemusíte vykonávať nič, hlásenie automaticky zmizne.

Na telefóne potvrďte **OK(1)**. Pokračujte voľbou **vpravo hore(2)** a zvoľte **Pripojenie USB(3)**, ktoré pretiahnutím doprava zapněte(4). Potom **2x stlačte šípku** pre návrat.

| 1.                                                                                                 | 2.                    | 3.                                               | 4.                                                                                                    |
|----------------------------------------------------------------------------------------------------|-----------------------|--------------------------------------------------|----------------------------------------------------------------------------------------------------|
| ¢*                                                                                                 | štyrtok <b>3 1</b>    |                                                  | Hotspot a tethering                                                                                                    |
| Streud, 2.1.                                                                                       | Stirtok, <b>S.1</b> . | IP adresa:<br>neznáma                            | Pripojenie cez USB<br>Zdieťané dátové pripojenie                                                                                            |
| 12:22                                                                                              | 14:31                 | Vydávané druhy:<br>01 - Obed 1<br>1P - Obed 1 PC | Pripojenie cez Bluetooth<br>Internetové pripojenie tohto<br>telefóru sa nezdieľa cez<br>Bluetooth                                           |
| Chcete použiť rozhranie USB na<br>prenos súborov?                                                  |                       | 02 - Obed 2<br>2P - Obed 2 PC                    | Aktivny bod Wi-Fi                                                                                                    |
| Po pripojení môžete prenášať<br>súbory na dôveryhodný počítač a<br>pristupovať k dátam v telefóne. |                       | 3P - Obed 3 PC                                   | Hotspot a zdieťané pripovele umožňujú<br>poskytovať internet ostaným zariadeniam<br>prostrednictvom vášto mobilného<br>dátového pripojenia. |
|                                                                                                    |                       | Pripojenje USB                                   |                                                                                                    |
| _                                                                                                  |                       |                                                  |                                                                                                    |
| II Počty porcií                                                                                    | Počty porcií          | Čítanie čipu                                     |                                                                                                    |
| < ○ □                                                                                              | < ○ □                 |                                                  |                                                                                                    |

Pokiaľ sa zobrazí otázka na nastavené siete, zvoľte Nie.

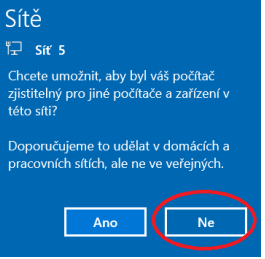

Pokiaľ sa zobrazí otázka na ďalší činnosť so zairiadením(1) nebo na spustenie inštalačného súboru(2), zatvorte tieto dialógy krížikom (podoba týchto dialógov sa môže líšiť podľa verzie operačného systému).

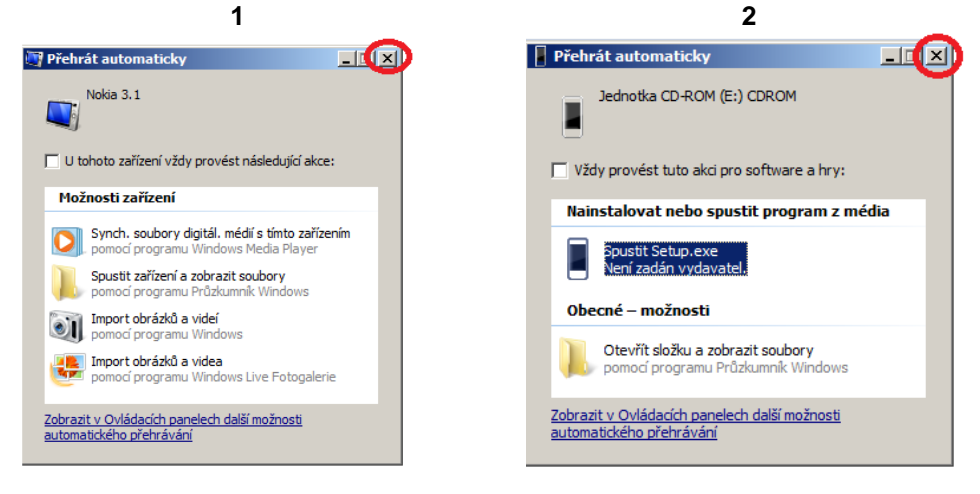

Datum zveřejnění 28. 1. 2019

# Krok 5 – nastavení pripojení k internetu

**Anotácia:** terminál je pripojený k počítaču, ktorý ho detekuje ako ďalšie sieťové pripojenie. Niekedy sa môže stať, že prestane fungovať internet, pretože sa počítač "snaží" pripojiť k internetu pomocou siete s terminálom. Potom je potrebné zmeniť tzv. metriku siete. Postup je odlišný pre operačný systém Windows10 (8) a pre nižšie verzie Windows.

Pozn.: pokiaľ sú v operačnom systému Windows nastavená prístupová práva, je možné, že po pri vykonávanie níže uvedených činností budete musieť zadať heslo administrátora. Pokiaľ k tomu dôjde a Vy heslo neznáte, obráťte sa na svojho správcu výpočtovej techniky.

# Windows 10 a 8

V programu Stravné Zvoľte funkciu Zmena metriky sieťového pripojenia:

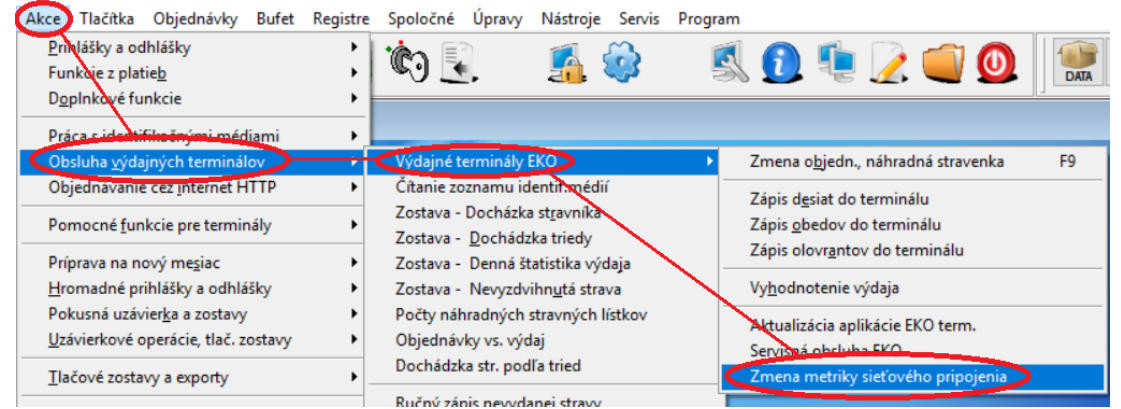

# Windows 7

Hlavní ovládací panel

Na lište Windows otvorte pomocí pravého tlačítka myši Centrum sieťových pripojení.

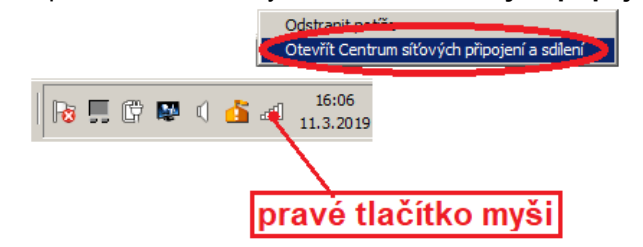

V Centru sieťových pripojení zvoľte Zmeniť nastavenie adaptéra.

Prohlédněte si základní informace o síti a nastavte připojení.

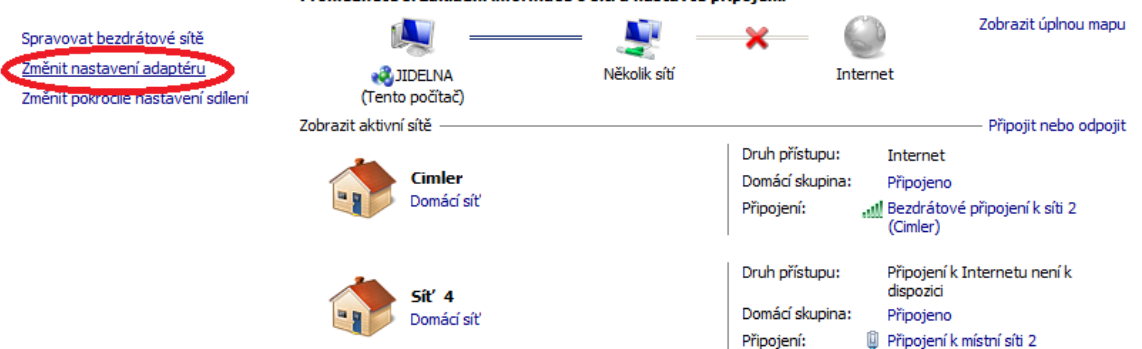

V zoznamu sieťových pripojení hľadajte pripojení, ktoré obsahuje v popisu skratku **NDIS** a pomocou pravého tlačítka myši vyberte **Vlastnosti**.

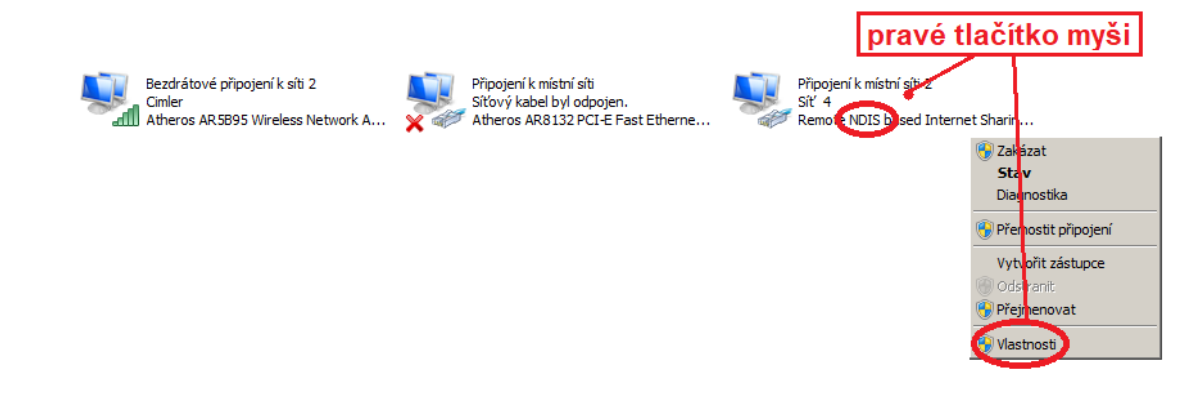

Vyberte Protokol IP verziu 4 a zvoľte Vlastnosti(1). Zvoľte tlačítko Upresniť(2), vypnite Automatickú metriku a zadajte Metriku rozhrania = 2000(3).

| 1.                                                                                                    | ۷.                                                                                                    | J.                                                                        |
|----------------------------------------------------------------------------------------------------|----------------------------------------------------------------------------------------------------|---------------------------------------------------------------------------|
| 📱 Připojení k místní síti 2 - vlastnosti 🔀                                                                                                    | Protokol IP verze 4 (TCP/IPv4) – vlastnosti ?X                                                                                                    | Upřesnit nastavení TCP/IP                                                 |
| Sítě Sdílení                                                                                                    | Obecné Alternativní konfigurace                                                                                                    | Nastavení protokolu IP DNS WINS                                           |
| Připojit pomocí:                                                                                                    | Podporuje-li siť automatickou konfiguraci IP, je možné získat nastavení<br>protokolu IP automaticky. V opačném případě vám správné nastavení<br>poradí správce sitě. | IP adresa Maska podsitě Protokol DHCP je povolen.                         |
| Toto připojení používá následující položky:           ✓           ✓           ✓           ✓           ✓           ✓           ✓           ✓           ✓           ✓           ✓           ✓           ✓           ✓           ✓           ✓           ✓           ✓           ✓           ✓           ✓           ✓           ✓           ✓           ✓           ✓           ✓           ✓           ✓           ✓           ✓           ✓           ✓           ✓           ✓           ✓           ✓           ✓           ✓           ✓           ✓           ✓           ✓           ✓           ✓           ✓           ✓           ✓           ✓           ✓           ✓           ✓ <td>Získat IP adresu ze serveru DHCP automaticky     Použít následující IP adresu:     IP adresa:     Maska podsítě:    </td> <td><u>Přídat</u> <u>D</u>debrat</td>                                                                                                    | Získat IP adresu ze serveru DHCP automaticky     Použít následující IP adresu:     IP adresa:     Maska podsítě:                                                     | <u>Přídat</u> <u>D</u> debrat                                             |
| A. Protokol IP. verze 4 (TCP.40x6)     A. Verture a with one for state at 2 more 2 million and a state of a state of | Výchozí brána:                                                                                                    | Brána Metrika                                                             |
| Valinstalovat Udrnstalovat Vlastnosti<br>Popis<br>Protokol TCP/IP. Výchozí protokol pro rozlehlé sítě, který<br>zajištuje komunikaci mezi propojenými sítěmi různého druhu.                                                                                                    | Upřednostňovaný server DNS:                                                                                                    | Frigat         Outgrat         Outgrat           Fill Automatigká metrika |
| OK Stomo                                                                                                    | Při ukončení ověřit platnost nastavení     Upřesnit      OK Storno                                                                                                   | OK Storno                                                                 |

Uložte všetky dialógy (1 a 2) pomocí tlačítka OK, inak sa nastavená metrika neuloží! Centrum sieťových pripojení zavrite krížikom.

**Krok 6 – overenie terminálu v programe Stravné Anotácia:** Je terminál správne pripojený? "Vidí" ho program Stravné? To overíte tu popísaným spôsobom.

# V programe Stravné zvoľte funkciu Servisná obsluha EKO. a zvoľte tlačítko Stav terminálu.

Provis - Stravné

| Akce Tlačítka Objednávky Bufet                                                          | Registre    | Spoločné Úpravy Nástroje Servis Progr                                       | ram                                                                     |  |  |  |
|-----------------------------------------------------------------------------------------|-------------|-----------------------------------------------------------------------------|-------------------------------------------------------------------------|--|--|--|
| <u>P</u> rinlášky a odhlášky<br>Funkcie z platie <u>b</u><br>D <u>o</u> plnkové funkcie | )<br>)<br>) | 🛃 🔞 🕲 🖳 !                                                                   | 🐔 🍪 🛯 🕵 🙆 🏶 📿 🤇                                                         |  |  |  |
| Práca s identifikačnými médiami                                                         | •           |                                                                             |                                                                         |  |  |  |
| Obsluha výdajných terminálov                                                            |             | Výdajné terminály EKO 🔶 🔸 🕨                                                 | Zmena o <u>bj</u> edn., náhradná stravenka F9                           |  |  |  |
| Objednavanie cez internet HTTP                                                          |             | Čítanie zoznamu identif.médií                                               | Zápis d <u>e</u> siat do terminálu<br>Zápis <u>o</u> bedov do terminálu |  |  |  |
| Pomocné <u>f</u> unkcie pre terminály                                                   |             | Zostava - Docházka st <u>r</u> avníka<br>Zostava - <u>D</u> ochádzka triedy |                                                                         |  |  |  |
| Príprava na nový me <u>s</u> iac                                                        |             | Zostava - Denná štatistika výdaja                                           | Zapis olovr <u>a</u> ntov do terminalu                                  |  |  |  |
| Hromadné prihlášky a odhlášky                                                           |             | Zostava - Nevyzdvihn <u>u</u> tá strava                                     | Vy <u>h</u> odnotenie výdaja                                            |  |  |  |
| Pokusná uzávier <u>k</u> a a zostavy                                                    |             | Počty náhradných stravných lístkov                                          | Aktualizácia anlikácie FKO term                                         |  |  |  |
| Uzávierkové operácie, tlač. zostavy                                                     |             | Objednávky vs. výdaj                                                        | Servisná obsluha EKO                                                    |  |  |  |
|                                                                                         |             | Dochádzka str. podľa tried                                                  | Zmena metriky sieťového pripojenia                                      |  |  |  |

| Zvoľte tlačítko St                            | tav terminálu             | Je terminál funkčný? |                                                   |   |
|-----------------------------------------------|---------------------------|----------------------|---------------------------------------------------|---|
| 🄀 Obsluha terminálu Nero/Eko pro výdej stravy |                           | ×                    | 🔀 Obsluha terminálu Nero/Eko pro výdej stravy 🛛 👔 | 3 |
| Terminál: 71 🕨                                |                           |                      | Terminál: 71 🕨                                    |   |
| Stav terminálu                                | Smazat VYDEJ.EXP          |                      | 🔀 Obsluha terminálu 📃                             |   |
| Restart terminálu                             |                           |                      | Stav terminálu: Funkční                           |   |
| Pozastavení terminálu                         | Zobrazit STRAVNIK.EXP     |                      | Předané řízení komunikace: Ne                     |   |
| Obnovení činnosti                             | Zobrazit VYDEJ.EXP        |                      | Datum a čas terminálu: 22. 01. 2019 - 15:04:15    |   |
| Zobrazit protokol                             | Zobrazit NASTAVENI.EXP    |                      | Verze programu: 1.1.7                             |   |
| Smazat protokol                               |                           |                      |                                                   |   |
| Aktualizace motivů                            |                           |                      | QK                                                |   |
| Aktualizace zvuků                             |                           |                      | Aktualizace zvuků                                 |   |
|                                               | <u>Q</u> K <u>S</u> torno |                      | <u>O</u> K <u>S</u> torno                         |   |

Terminál je OK, pokračujte ďalším krokom.

# Krok 7 – nastavenie veľkostí porcií jednotlivým kategóriám

**Anotácia:** Skontrolujte a prípadne nastavte pre jednotlivé kategórie tzv. "veľkosti porcií", t.j. aké veľké porcie budete na výdaji rozlišovať. Môžete použiť veľkosti porcií 1 – 4, teda môžete takto rozlíšiť až 4 veľkostí porcií. Terminál potom obsluhe na výdaji zobrazí, akú veľkú porciu má stravník dostať.

# Spusťte Editáciu kategórií Rejstříky – Kategorie – Různé – Editace kategorií.

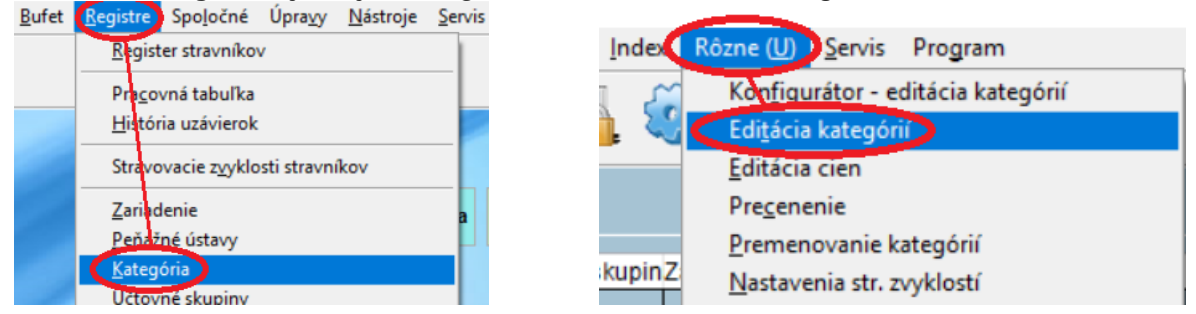

**Pre jednotlivé kategórie** skontrolujte a upravte hodnotu v položke **Porcie**. 1 = najmenšia porcia. 4 = najväčšia porcia. Keď skontrolujete porcie pre **všetky** kategórie, zvoľte tlačítko **OK**.

| 🄀 Editace kategorií                     |                                    |                           |                    |                        |
|-----------------------------------------|------------------------------------|---------------------------|--------------------|------------------------|
|                                         |                                    |                           |                    |                        |
| Kateg. Popis                            | Zařízení: 01 🕨                     | Kategorie: ZS1H           | Popis: (B) Žia     | ci ZŠ 1. st. HN        |
| CUDZ (D) Cudzí stravníci                |                                    | Použít ve filtrech: Ano 🗸 | •                  |                        |
| DOCH (D) Dôchodcovia - ob               |                                    |                           |                    |                        |
| MSCE (A) MS deti celodenné              | Položky předvyplňované do Rejstř   | íku strávníků             |                    |                        |
| MSCZ (A) MS deti celodenne              | Účetní skupina: 7Š                 | Dialog bor:               | 1 Kontrol          | a konta v Bufetu:      |
| MSCH (A) MS deti celodenne              | Tim plathir                        |                           |                    |                        |
| MSPH (A) MS deti poldenne               | Typ platby.                        | Dialog pokladna:          |                    | viisto objednani.      |
| MSFO (A) MS del poldenne                | Sazba ubytování:                   | Cenová skupina:           | 17 🕨               | Místo výdeje: 🕨 🕨      |
| SIGNAL (B) Žiaci ZŠ 1. st. HN           | Sazba školného:                    | Omezení objednávání:      | 17 🕨 Ma            | x. dotace obědy: 0,00  |
| ZS15 (0) Žiaci 23 1. St.                | Záloha/Jistina: 0,00               | Skupina normování:        | 2 🕨 Max            | . dotace ostatní: 0,00 |
| ZS2H (C) Žiaci ZŠ 2. st. HN             | Porce: 1                           | Limit přeplatku:          | 0.00               | Dotace OZ (HN): 1.20   |
| ZS2S (C) Žiaci ZŠ 2. st.                | Dieta                              | Limit den:                | 0.00               |                        |
| ZSZA Zam. ZS pedagog.                   |                                    | Linin don.                | 0,00               |                        |
|                                         |                                    | Limit mesic:              | 0,00               |                        |
| - · · · · · · · · · · · · · · · · · · · |                                    |                           |                    |                        |
| < >                                     | Vekove hranice pro kategorii:      | 7 - 10 Sazba DP           | PH zalohy: 20,00 F | Povolene typy plateb:  |
|                                         | Rozlišovací položka pro terminály: |                           |                    |                        |
| 🛂                                       | Kategorie pro Vrátnici:            | Zahrnoi                   | ut do EET: Ano 🗸   | DPH pro EET:           |
|                                         |                                    |                           |                    |                        |
|                                         | Chara                              |                           |                    |                        |
| <u>O</u> K                              | Storno                             |                           |                    |                        |
|                                         |                                    |                           |                    |                        |

# Krok 8 – Pridajte si na plochu programu tlačítka

**Anotácia:** Všetky funkcie pre prácu s terminálom sú umiestené v menu Akcie. Je vhodné ich umiestniť na plochu programu, pretože ich budete denne potrebovať.

Zvoľte plochu pre nové tlačítka. Odporúčame plochu Denných operácií. Sem si umiestnite nové tlačítka.

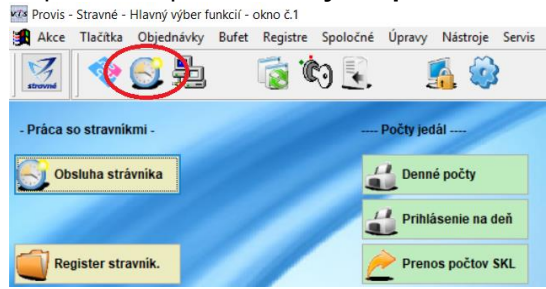

Na jednej funkcii z menu **Akcie** si ukážeme, ako si ju umiestnime na plochu programu. **Túto funkciu si určite na plochu pridajte**, slúži pre prideľovanie čipov stravníkom.

| Zvoľte | Cestu | ۷ | menu | Akci | e: |
|--------|-------|---|------|------|----|
|        |       |   |      |      |    |

| Akce Ilačítka Objednávky Bufet B                                                       | egistre Spo <u>l</u> očné Úpra <u>v</u> y <u>N</u> ástroje <u>S</u> ervis Pro |
|----------------------------------------------------------------------------------------|-------------------------------------------------------------------------------|
| <u>P</u> hhlášky a odhlášky<br>Funkcie z platie <u>b</u><br>D <u>o</u> plnkové funkcie | 🔁 🖳 🔏 🎲 関                                                                     |
| Prá <u>c</u> a s identifikačnými médiami                                               | Práca s įdentif. médiom                                                       |
| Obsluha <u>vy</u> dajných terminálov<br>Objednávanie cez <u>i</u> nternet HTTP         | História identif. média<br>Hospodár <u>e</u> nie s identif. médiami           |
| Pomocné funkcie pre terminály                                                          | <ul> <li>Stav zásob identif, médií</li> </ul>                                 |
| Príprava na nový mesiac                                                                | <ul> <li>Príjem identif. médií do evidencie</li> </ul>                        |

Túto cestu si nemusíte pamätať. Len si ju pozrite a vráťte sa na plochu programu.

Teraz si nájdite voľné miesto na ploche, t.j. choďte tam myšou. Stlačte pravé tlačítko myši a zvoľte Rýchle vytvorenie tlačítka:

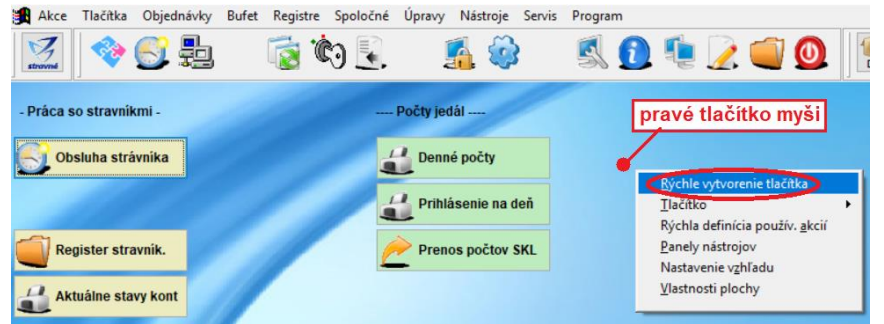

Zobrazí sa ponuka zhodná s menu programu. Použite rovnakú cestu, ktorou sme si ukázali v menu Akcie.

| Akce               | •     | <u>P</u> rihlášky a odhlášky             | •        |                                            |
|--------------------|-------|------------------------------------------|----------|--------------------------------------------|
| Ilacítka           | +     | Funkcie z platie <u>b</u>                | •        |                                            |
| <u>O</u> bjednávky |       | D <u>o</u> plnkové funkcie               |          |                                            |
| <u>B</u> ufet      | - 12  | Prá <u>c</u> a s identifikačnými médiami | <b>)</b> | Práca s identif. médiom                    |
| Registre           | . * - | Obsluha vydajných terminalov             | •        | História identif média                     |
| Spoločné           | •     | Objednávanie cez internet HTTP           | •        | Hospodárania s identif médiami             |
| Upravy<br>Nástroje | •     | Pomocné <u>f</u> unkcie pre terminály    | •        | Stav zás <u>o</u> b identif. médií         |
| Servis             | •     | Príprava na nový me <u>s</u> iac         |          | Príje <u>m</u> identif. médií do evidencie |
| Program            | •     | <u>H</u> romadné prihlášky a odhlášky    | ×        |                                            |
|                    | _     | Pokusná uzávierka a zostavy              | +        |                                            |
|                    |       | Uzávierkové operácie, tlač. zostavy      | +        |                                            |
|                    |       |                                          | -        |                                            |

... a máte tlačítko na ploche 😊

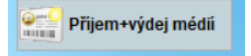

Rovnakým spôsobom (t.j. **pravé tlačítko myši** + voľba **Rýchle vytvorenie tlačítka**) si na plochu umiestnite ďalšie potrebné funkcie pre terminál EKO.

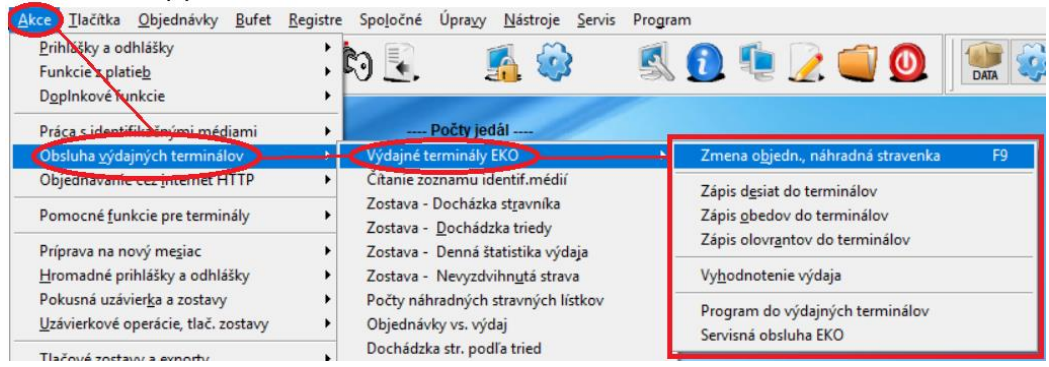

#### Použijte napríklad toto usporiadanie

| Příjem+výdej médii |                  |
|--------------------|------------------|
| V - zav. přesnid.  |                  |
| V - zav. obedu     | Změna objednávky |
| V - zav. svačin    | Vyhodnotenie     |

# Tlačítka a "cesta" v programe:

| Příjem+výdej médlí | = Akcie – Práca s identifikačnými médiami – Práca s identifikačným médiom                                                                             |
|--------------------|----------------------------------------------------------------------------------------------------|
| V - zav. přesníd.  |                                                                                                    |
| V - zav. obedu     | <ul> <li>Akcie – Obsluha výdajných terminálov – Výdajný terminál EKO – Zápis Desiat (Obedov,<br/>Olovrant – vyberte používané chody jedál)</li> </ul> |
| V - zav. svačin    |                                                                                                    |
| Změna objednávky   | = Akcie – Obsluha výdajných terminálov – Výdajný terminál EKO – Zmena objedn. Náhradná<br>stravenka                                                   |
| Vyhodnotenie       | = Akcia – Obsluha výdajných terminálov – Výdajný terminál EKO – Vyhodnotenie výdaja                                                                   |

Datum zveřejnění 28. 1. 2019

# Krok 9 – ceny identifikačných médií

Anotácia: V programu je nutné nastaviť predajné ceny čipov. Pokiaľ po skončení dochádzky stravníka vraciate peniaze späť, tak je nutné nastaviť i cenu čipu pri vrátení.

Zvolte v programu Objednávky – Typy pohybov identifikačných médií.

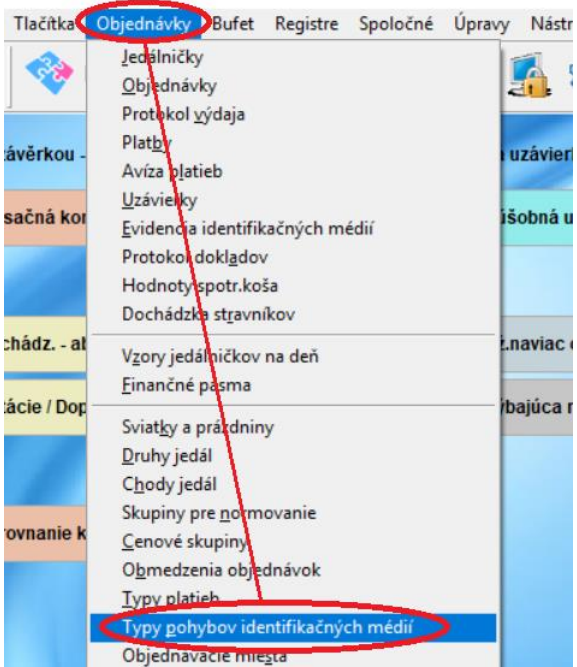

V tabuľke **Typy pohybov identifikačných médií** zvoľte postupne **Oprava** u riadkov **Predaj čipu** a **Vrátenie čipu** a vyplňte príslušné ceny.

| 🙀 Typy pohybov ident. médií - okno č.2     |   |    |   |        |             |           |           |       |      |      |                   |   |
|--------------------------------------------|---|----|---|--------|-------------|-----------|-----------|-------|------|------|-------------------|---|
| Formulár Zoznam                            |   |    |   |        |             |           |           |       |      |      |                   |   |
|                                            | þ | Kó | 1 | Popis  |             |           | Typ média | Pohyb | Cena |      | Zobr.ceny média ( | ^ |
| IF                                         | Τ | J  | Γ | Preda  | j čipu      |           | В         | V     |      | 4,50 | N                 |   |
|                                            |   | K  | Г | Vráten | ie čipu     |           | В         | Р     |      | 4,50 | N                 |   |
|                                            |   | L  |   | Pridel | enie čipu m | imo evide | В         | М     |      | 0,00 | N                 |   |
| IC                                         |   | М  |   | Zrušei | nie čipu mi | mo evider | в         | N     |      | 0,00 | N                 |   |
|                                            |   |    |   |        |             |           |           |       |      |      |                   | ~ |
|                                            | < |    |   |        |             |           |           |       |      |      | >                 |   |
| Nový Oprava I< < > > Zavrieť Nastavený inc |   |    |   |        |             |           |           |       |      |      |                   |   |

| 🕄 Typy pohybov ident. médií - okno č.2 | 🔀 Typy pohybov ident. médií - okno č.2 |
|----------------------------------------|----------------------------------------|
| Oprava vety Zoznam                     | Oprava vety Zoznam                     |
|                                        |                                        |
|                                        |                                        |
| Kód pohybu : 👃 🕨                       | Kód pohybu : K                         |
| Popis Predaj čipu                      | Popis Vrátenie čipu                    |
| Typ média : Identifikačné čipy 🗸       | Typ média : Identifikačné čipy 🗸       |
| Druh pohybu : Výdaj 🖌                  | Druh pohybu : Príjem 🗸                 |
| Cena : 5,00                            | Cena : 5,00                            |
|                                        |                                        |
| Uložiť Storno                          | Uložit Storno                          |

# Krok 10 – pridelenie (predaj) čipu stravníkom

Anotácia: Podstatou evidencie výdaja stravy je identifikácia stravníka na výdajnom termináli. Musí mať preto pridelený čip.

**POZOR!** Pri každom pripojení terminálu k počítači musíte na terminálu **zaktivovať pripojení pomocí USB**. To je popísané v **Krok 4 – pripojení terminálu k počítači**.

Pole pre čítanie čipu sa nachádza na zadnej strane terminálu.

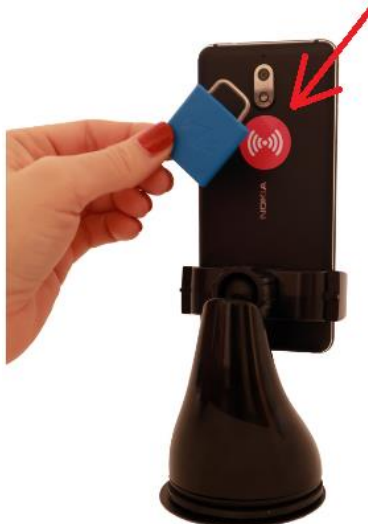

Vstúpte do plochy pre **servisné činnosti(1**). Zvoľte **Čítanie čipu(2**). Terminál čaká na priloženie čipu(3). **Priložte čip** k čítaciemu poľu. Terminál si načítal číslo čipu(4). Ponechajte túto obrazovku a pokračujte ďalším bodom.

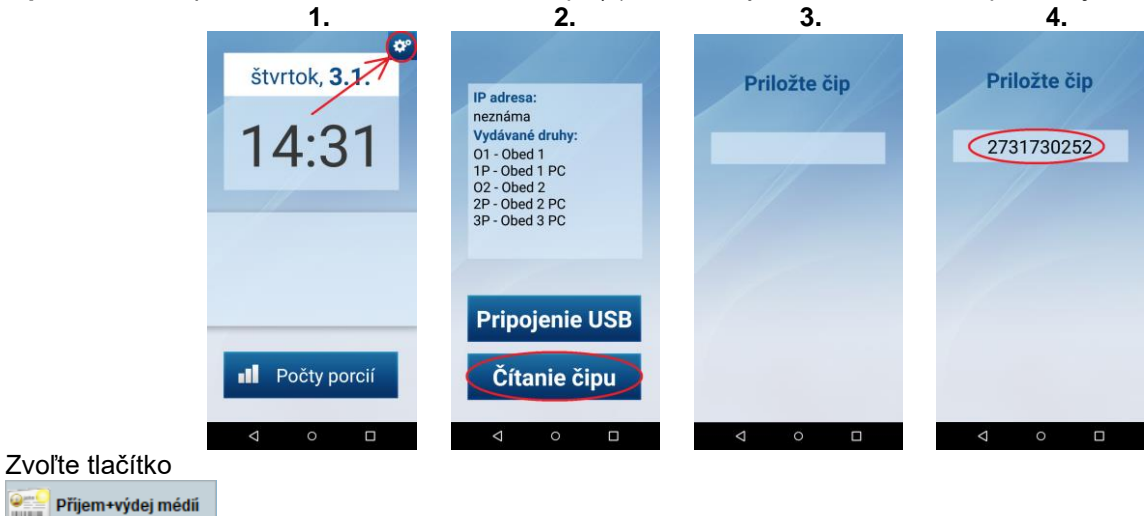

Zapíšte meno stravníka (+ potvrďte meno klávesom Enter) a zvoľte v tabuľke Predaj čipu.

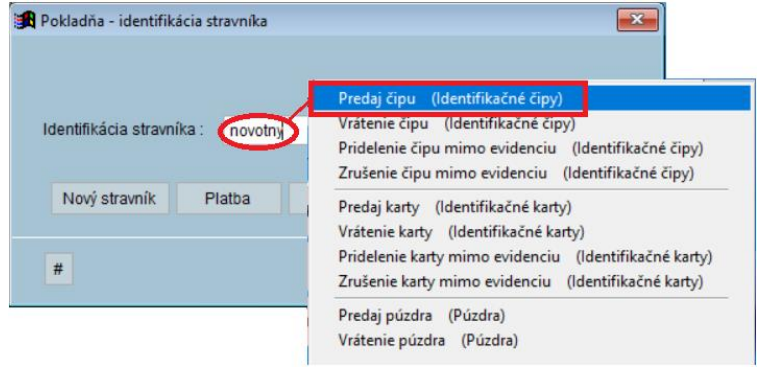

Program "čaká" na číslo média(1). Myší ťuknite na ikonu alebo stlačte kláves **F3**. Program načítal číslo čipu(2) z terminálu a súčasne ponúka k stiahnutiu definovanú cenu média. Oba uložte do programu pomocou tlačítka **OK**.

| 1.                                                                                                    | 2.                                                                                                    |
|----------------------------------------------------------------------------------------------------|----------------------------------------------------------------------------------------------------|
| 🙀 Práce s kreditními kartami - Predaj čipu 📧                                                                                                    | 🏽 Práce s kreditními kartami - Predaj čipu 📧                                                                                         |
| Strávník: Novotny Karol 5 Kategorie : MSCZ<br>Třída :<br>Přidělené médium :                                                                         | Strávník: Novotny Karol 5 Kategorie: MSCZ<br>Třída :<br>Přidělené médium :                                                           |
| Typ média : IDENTIFIKAČNÉ ČIPY         Číslo média +         Částka :       5,00         Záruka :       .         Manipulační poplatek :       0,00 | Typ média : IDENTIFIKAČNÉ ČIPY<br>Číslo média : 69749066 🛱 Částka : 5,00 Eur<br>69749066 Záruka :<br>Manipulační poplatek : 0,00 Eur |
| <u>OK</u> <u>Storno</u>                                                                                                    | QK                                                                                                    |

POZOR! Pokiaľ sa pri čítaní čipu zobrazí chyba (viď obrázok), najskorej nemáte zaktivované pripojení USB. Zopakujte činnosti uvedené v Krok 4 – pripojení terminálu k počítači.

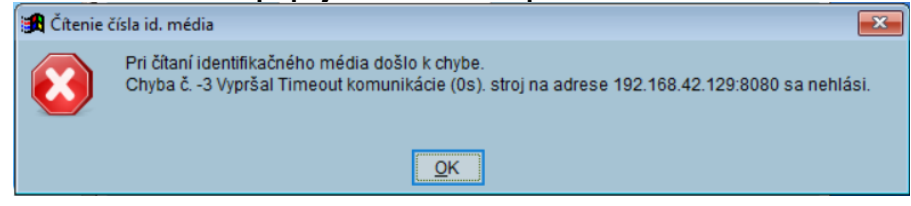

# Krok 11 – denné činnosti

**Anotácia:** Každý deň musíte do terminálu nahrať zoznam stravníkov a ich nárok na výdaj stravy. Po skončení potom musíte priebeh výdaja (t.j. stravník si jedlo odobral či neodobral) nahrať do programu. Pokiaľ sledujete na výdaji viac chodov jedál (napríklad Desiatu, Obed i Olovrant), musíte nižšie uvedené činnosti opakovať pre každý chod jedla pred zahájením výdaja.

Pozn.: Do terminálu sa nahrajú len stravníci, ktorí majú pridelený čip.

# **POZOR!** Pri každom pripojení terminálu k počítači musíte na terminálu **zaktivovať pripojení pomocou USB**. To je popísané v **Krok 4 – pripojení terminálu k počítači**.

V bodu 2 program Stravné testuje terminál, či neobsahuje dáta z predošlého výdaja, ktorá ešte nie sú stiahnuté späť do programu. Pokiaľ sú v terminálu nevyhodnotená dáta, program na to upozorní hlásením:

| <b>#</b> |                                                                            |     |  |  |  |
|----------|----------------------------------------------------------------------------|-----|--|--|--|
| ?        | Terminál č. 71 obsahuje dosud nevyhodnocená data. Přejete si data přepsat? |     |  |  |  |
|          | Áno ( <u>A</u> )                                                           | Nie |  |  |  |

Odporúčame zvoliť NIE a dáta do programu vyhodnotiť (t.j. vykonať bod 9) a potom pokračovať bodom 2. *Pozn.: toto hlásenie sa zobrazí aj pri úplne prvom nahratí dát. V tomto jedinom prípade zvoľte Áno.* 

Okrem nižšie popísaných činností musí byť splnené:

- stravníci majú pridelený čip
- stravníci majú prihlásenú stravu
  - **1.** Pripojte terminál k počítaču.
  - **2.** Zvoľte tlačítko pre nahratie požadovaného jedla, napríklad obeda:
  - 3. Odpojte terminál od počítača.
  - 4. Odneste terminál na výdaj a pripevnite ho do stojanu.
  - 5. Prebieha výdaj stravy.
  - Stravníci, ktorí si zabudli čip, dostanú v kancelárii náhradnú stravenku (meno si zapíšte), alebo si obsluha výdaje zapisuje ich mena.

V - zav. obedu

- 7. Po skončení výdaja pripojte terminál k počítaču.
- 8. Zvoľte tlačítko pre dodatočný zápis vydanej stravy: Stravníkom s náhradnou stravenkou zapíšte stav Vydané.

9. Zvoľte tlačítko pre Vyhodnotenie výdaja

**10. Môžete** si vytlačiť zostavu **Nevydaná strava** (*Akcie* – *Obsluha výdajných terminálov* – *Zostavanevyzdvihnutá strava*).

# Krok 12 – hospodárenie s id. médiami

**Anotácia:** Odporúčame viesť riadnu evidenciu čipov Evidencia čipov. Tá sa skladá z dvoch častí: 1. Príjem čipov od dodávateľa – do programu zapíšte celkový počet čipov a celkovú cenu. 2. Predaj čipov stravníkom.

Potom možno sledovať počet voľných (tj. nepredaných čipov):

Počet čipov prijatých – (mínus) počet čipov vydaných = počet čipov "na sklade"

# Príjem identifikačných médií do evidencie

### Zvoľte funkciu Príjem identifikačných médií do evidencie:

| Akce Tlačítka Objednávky Bufet        | Registre     | Spoločné           | Úpravy               | Nástroje      | Servis   | Program |
|---------------------------------------|--------------|--------------------|----------------------|---------------|----------|---------|
| <u>P</u> rhlášky a odhlášky           | •            | 100 E              | 2                    |               | 3        |         |
| Funkcie z platie <u>b</u>             |              | 60                 |                      | - <b></b>     | کی ک     | 51      |
| D <u>o</u> plnkové funkcie            |              |                    |                      |               |          |         |
| Práca s identifikačnými médiami       | ×.           | Práca s <u>i</u> d | entif. méd           | diom          |          |         |
| Obsluha <u>v</u> ydajnych terminálov  | <b>`</b> ! ⁻ | História io        | lentif. mé           | dia           |          |         |
| Objednávanie cez internet HTTP        | <u>·</u>     | —<br>Hospodár      | r <u>e</u> nie s ide | ntif. média   | mi       |         |
| Pomocné <u>f</u> unkcie pre terminály |              | Stav zásol         | n identif u          | médií         |          |         |
| Príprava na nový me <u>s</u> iac      | •            | Príje <u>m</u> ide | entif. méd           | lií do evider | ncie     |         |
| Hromadné prihlášky a odhlášky         | • • T        |                    | 100                  | rumaseni      | e na deň |         |

# Zadajte **počet** prijímaných čipov a **celkovú** cenu za tieto čipy.

| 8 | Príjem identifikačný | ch médií do evidencie  | × |
|---|----------------------|------------------------|---|
|   |                      |                        | _ |
|   | Počet ident. médií : | 100                    |   |
|   | Cena:                | 500,00                 |   |
|   | Poznámka:            | Nákup                  |   |
|   | Typ média :          | Identifikačné čipy 🗸 🗸 |   |
|   | Zdroj informácie:    | A                      |   |
|   | Dátum príjmu :       | 25.01.2019             |   |
|   |                      |                        |   |
|   |                      |                        |   |
|   | OK                   | Storma                 |   |
|   |                      | Stomo                  |   |

## Predaj identifikačných médií stravníkom

Predaj je popísaný v Kroku 10 – pridelenie (predaj) čipu stravníkom.

#### Sledovanie štatistiky čipov v evidencii

# Zvolte tlačovú zostavu Hospodárenie s identifikačnými médiami:

Akce Tlačítka Objednávky Bufet Registre Spoločné Úpravy Nástroje Servis Program

|   | Pyhlášky a odhlášky                                                                               |          | 1. A E a                                                                   | <u></u>             |    | в          | Identifikačné čipy                                 |           |                  |
|---|---------------------------------------------------------------------------------------------------|----------|----------------------------------------------------------------------------|---------------------|----|------------|----------------------------------------------------|-----------|------------------|
|   | Funkcie z platie <u>b</u>                                                                         | •        | S. 🛐 💽                                                                     | 23                  | 51 | Kód        | Pohyb                                              | Počet     | Čiastka          |
| _ | D <u>o</u> plnkové funkcie                                                                        | <u> </u> |                                                                            |                     | _  |            | ––––– –<br>Počiatočný zostatok                     | <br>0     | 0,00             |
|   | Práca s identifikačnými médiami<br>Obsluha vydajnych terminálov<br>Objedná vypia ceriptorect HTTP |          | Práca s <u>i</u> dentif. médiom<br><u>H</u> istória identif. média         |                     |    | Ч<br>Ј     | Príjem médií do evidencie<br>Predaj čipu           | 100<br>-4 | 500,00<br>-20,00 |
| _ | Pomocné <u>f</u> unkcie pre terminály                                                             | •        | Hospodár <u>e</u> nie s identif. méd<br>Stav zás <u>o</u> b identif. médií | iami                |    | Cel<br>Cel | kový príjem do evidencie<br>kový výdaj z evidencie | 100<br>-4 | 500,00<br>-20,00 |
|   | Príprava na nový me <u>s</u> iac<br>Hromadné pribléčky a odbláčky                                 |          | Príje <u>m</u> identif. médií do evid                                      | encie<br>pio pa doň |    | Zos        | tatok                                              | 96        | 480,00           |

# Krok 13 – práca s terminálom na výdaji

**Anotácia:** Na výdaji sa môžu zobraziť nasledujúce stavy. Stavy sa zobrazujú automaticky pri identifikácii stravníka alebo voľbou obsluhy na displeji terminálu. Držiak pre terminál pripevnite k pultu pomocou samolepiace vložky, ktorá je súčastí balení drážku.

Na výdajovom mieste upevnite terminál do pripraveného držiaku. Displej smeruje na obsluhu výdaja. Stravníci potom prikladajú čip k čítaciemu poli na zadné strane terminálu.

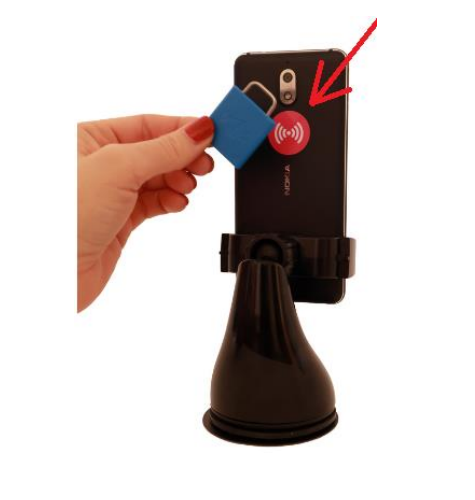

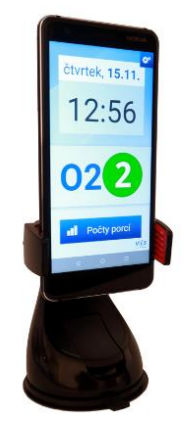

Výdaj Štandardný stravník<br/>(Obed 2, veľkosť porcie 2)Výdaj Viacnásobný stravník<br/>(5x Obed 2 a 2x Obed3, veľkosť porcie 3)Pondelok, 28.1025x0215:31020303Počty porcií000

# Zistenie nevydaných počtov porcií

Základný stav(1). Pri väčšom počte druhov (napr. obed1 až obed3) sa zobrazia prvé dva druhy(2). Pre tretí druh posuňte prstom obrazovku(3) a pak použijte tlačítko **Zpět**.

| 1.                     |       | 2      | •    | 3.           |      |  |  |
|------------------------|-------|--------|------|--------------|------|--|--|
| pondelok, <b>28.1.</b> | Ost   | áva vy | vdať | Ostáva vydať |      |  |  |
| 15:31                  |       | 01     | 02   |              | 03   |  |  |
|                        | 0     | 1      | 1    | 0            | 0    |  |  |
|                        | 2     | 0      | 1    | 2            | 0    |  |  |
|                        | 3     | 0      | 5    | 8            | 2    |  |  |
|                        | 4     | 0      | 0    | 4            | 0    |  |  |
|                        | SPOLU | 1      | 7    | SPOLU        | 2    |  |  |
| Počty porcií           |       | Spä    | ť    |              | Späť |  |  |
| ⊲ ∘ □                  | 4     | 0      |      | Ø            | 0 🗆  |  |  |

Datum zveřejnění 28. 1. 2019

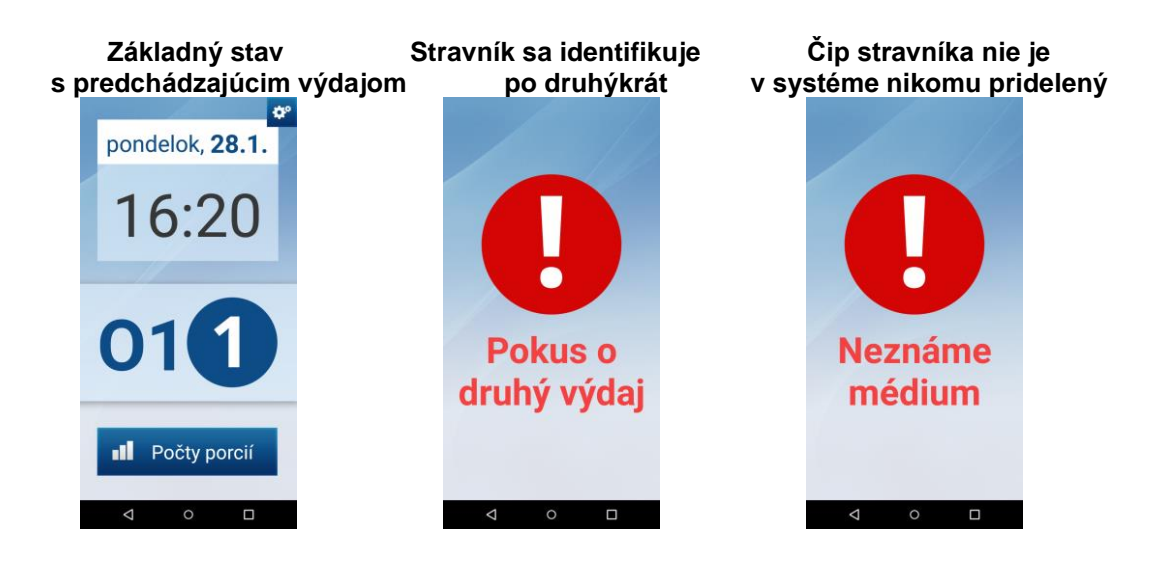

# Krok 14 – chybové hlásenia

Terminál nie je správne pripojený k počítaču – pripojte terminál a akciu opakujte.

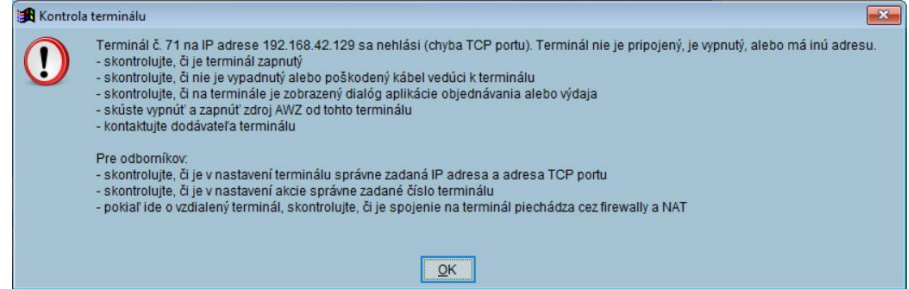

V termináli sú nevyhodnotené dáta z posledného výdaja – prerušte prácu (voľba Nie), vyhodnoťte dáta z terminálu a pokračujte v ďalšej činnosti.

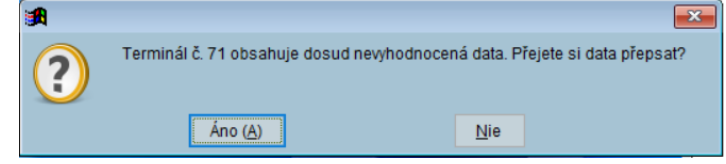

**Pridelenie čipu stravníkovi – chyba pripojení**. Pravdepodobne nemáte pripojený terminál káblom k počítači lebo ste nezaktivovali pripojení USB na terminálu. Skontrolujte, že je terminál pripojený a vykonajte činnosti uvedené v Krok 4 – pripojení terminálu k počítači.

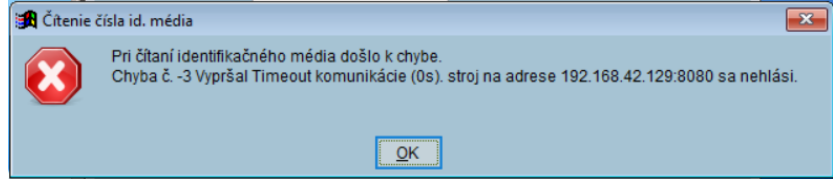